1. 網址:

http://apps.webofknowledge.com/UA GeneralSearch input.do?product=UA&search mode=GeneralSe arch&SID=R2NlefolhE2G16mLOFd&preferencesSaved= 或可從圖書館首頁點選 SCI/SSCI,進入該資料庫

| 文<br>U<br>III English   劉站地图                                                                                              | 大学圖書<br>National Chiao Tur<br>電子資源   目錄   常見即                                                                                                    | <b>だ</b><br><i>y University Library</i><br>題   服務   協助研究   闘於浩:                                                                                                   | 決め           B*#R*S           B*#R*S           B*#R*S           S           1           ABB連結           数位博物館                                                                                                    | ZXĂĂ L                                                                                                    |
|----------------------------------------------------------------------------------------------------|----------------------------------------------------------------------------------------------------|----------------------------------------------------------------------------------------------------|----------------------------------------------------------------------------------------------------|----------------------------------------------------------------------------------------------------|
| 書籍搜尋 電子書 資料師                                                                                                    | <b>建</b> 視聽影音                                                                                                    |                                                                                                    | 搜尋網站內容                                                                                                    | 搜尋                                                                                                    |
| 請在下列方塊中輸入您要查詢的資料                                                                                                    |                                                                                                    |                                                                                                    | :::最新消息<br>>世界書香日春之喜閱(4                                                                                                    | <b>止</b> <u>)</u>                                                                                                    |
|                                                                                                    |                                                                                                    | ndnote<br>搞定報告!                                                                                                    | <ul> <li>&gt; 「Turnitin線上值測票</li> <li>式與教育訓練檔案</li> <li>&gt; 畢業季即將來臨,提醒<br/>專利。</li> <li>&gt; 鼓勵本校師生使用原版</li> <li>&gt; 鼓勵本校師生使用原版</li> <li>&gt; 鼓勵本校師生使用原版</li> <li>&gt; 董要: Hotmail 伺服器</li> <li>&gt; 董要: Hotmail 伺服器</li> <li>&gt; 「博物館展品安全風險行<br/>(5/3~5/4)</li> <li>&gt; 2012/04/23~04/29每週</li> <li>&gt; 使倍份协会 lave access</li> </ul> | <ul> <li>糸統」帳號申請方</li> <li>シ於口試前先申請</li> <li>シが日報前先申請</li> <li>シが日報</li> <li>小個書館所發</li> <li>管理研習會」</li> <li>(優鮮片常愛來的)</li> <li>&gt;&gt;&gt;&gt;&gt;&gt;&gt;&gt;&gt;&gt;&gt;&gt;&gt;&gt;&gt;&gt;&gt;&gt;&gt;&gt;&gt;&gt;&gt;&gt;&gt;&gt;&gt;&gt;&gt;&gt;&gt;&gt;</li></ul> |
| 電子資源         ) IEEE         ) SCI/SSCI         ) 百村庫         ) 電子期刊         ) 新培試用資料庫         ) 参考文獻查詢         ) 電子資源整合查詢 | <ul> <li><b>目録</b></li> <li>&gt; 圖書查詢</li> <li>&gt; 期刊查詢</li> <li>&gt; 交大探索平台</li> <li>&gt; 新書·視聽資料</li> <li>&gt; 聯合目錄</li> <li>&gt; 博碩士論文</li> <li>&gt; 研究所考古題</li> </ul> | <ul> <li>脱球時間</li> <li>&gt; 開放時間</li> <li>&gt; 規則與申請表</li> <li>&gt; 股用借間權限</li> <li>&gt; 借聞權限</li> <li>&gt; 常見問題</li> <li>&gt; 服務電話</li> <li>&gt; 場地借用</li> </ul> | 时候(When love comes<br>》译然音樂Barj經典傳奇<br>我的借閱與                                                                                                    | )頭喉(butterny)<br>與現代采風(4/24)<br>更多                                                                                                    |

2. 輸入欲查詢之論文名稱→ 從下拉清單選取 Title→點選 search 鍵

🗧 🔶 🖱 👘 💿 apps.webofknowledge.com/WOS\_GeneralSearch\_input.do?product=WOS&search\_mode=GeneralSearch&SID=R2NlefoIhE2G16mLOFd&prefe

| WEB OF KNOWLEDGE <sup>®</sup> DISCOVERY STARTS HERE                                                                                                    |                       |                                                                                                    |                            |             |
|----------------------------------------------------------------------------------------------------|-----------------------|----------------------------------------------------------------------------------------------------|----------------------------|-------------|
| Go to mobile site S                                                                                                    | ign In 🕴 Marked Lis   | at (0)   My EndNote Web                                                                                                    | My ResearcherID            | My Citation |
| All Databases     Select a Database     Web of Science     Additional Resources       Search     Author Finder     Cited Reference Search     Advanced Search     Search History       Web of Science     SM                                                                                                    |                       |                                                                                                    |                            |             |
| Search       1.輸入論文名稱         Example: Yale Univ SAME hosp (view abbreviations list)         AND         Example: O'Brian C* OR OBrian C*         Need help finding papers by an author? Use Author Finder.         AND         Example: Cancer* OR Journal of Cancer Research and Clinical Oncology         Add Another Field >>         Search       Clear         Search       Searches must be in English         3.點選 search鍵 | in in in in in        | 2.從下拉清單選取<br>Address<br>Topic<br>Topic<br>ResearcherID<br>Group Author<br>Editor<br>Publication Name<br>DOI<br>Year Published<br>Address<br>Conference<br>Language<br>Document Type<br>Fundin Agency<br>Grant Number | QTitile                    | Ð<br>Ð      |
| Current Limits: (To save these permanently, sign in or register.)  Timespan  All Years  Vupdated 2012-04-20)  From 2012  to 2012  (default is all years)  Citation Databases : Science Citation Index Expanded (SCI-EXPANDED); Social Sciences Citation Index (SSCI); Conference Proceed Social Science & Humanifies (CPCI-SSH)  Adjust your search settings  Adjust your results settings                                         | tings Citation Index- | Science (CPCI-S); Conferen                                                                                                    | ice Proceedings Citation I | Index-      |

## 3. 點選論文標題(灰色區塊)進入下一頁

## WEB OF KNOWLEDGE<sup>®</sup> DISCOVERY STARTS HERE

C THOMSON REUTER:

Sign In | Marked List (0) | My EndNote Web | My ResearcherID | My Citation Alerts | My Saved Searches | Log Out | Help Additional Re All Databases 🥄 Select a Database 🔹 Web of Science Search Author Finder Cited Reference Search Advanced Search Search History Web of Science SM Results Title=(Evaluation criteria for blog design and analysis of causal relationships using factor analysis and DEMATEL) Timespan=2012. Databases=SCI-EXPANDED, SSCI, CPCI-S, CPCI-SSH. Lemmatization=On Scientific WebPlus View Web Results >> Note: Alternative forms of your search term (for example, tooth and teeth) may have been applied, in particular for Topic or Title searches that do not contain guodation marks around the terms. To find only exact matches for your terms, turn off the 'Lemmatization' option on the search page Results: 1 A Page 1 of 1 Go >> Sort by: Publication Date -- newest to oldest 💌 🖵 🛨 (0) | 🖶 🖂 Save to: EndNote Web EndNote ResearcherID more options Analyze Results efine Refine Results Search within results for 🔲 1. Title Search Authoris) Hsu Chun-Cheng Conference: 1st International Symposium on Computing in Science and Engineering Location: Kusadasi, TURKEY Date: JUN 03-05, 2010 Source: EXPERT SYSTEMS WITH APPLICATIONS Volume: 39 Issue: 1 Pages: 187-193 DOI: 10.1016/j.eswa.2011.07.006 Published: JAII 2012 Web of Science Categories Refine COUPUTER SCIENCE ARTIFICIAL INTELLIGENCE (1) ENGINEERING ELECTRICAL ELECTRONC(1) DEPENTIONS RESEARCH MANAGENERT SCIENCE (1) more options /values... Times Cited: 0 (from Web of Science)
Find it@NCTU
Full Text
[...View abstract] Refine Document Types ARTICLE (1) PROCEEDINGS PAPER (1) more options / values... Subject Areas

## 4.確認圈選處資訊無誤後,分別列印紙本並存成電子檔,連同申請資料一併送出。

## WEB OF KNOWLEDGE<sup>SM</sup> DISCOVERY STARTS HERE Sign In Marked List (0) My EndNote Web M Select a Database All Databases Web of Science Additional Resources Search Author Finder Cited Reference Search Advanced Search Search History Web of Science <sup>SM</sup> << Back to results list Record 1 of 1 → Full Text Find it@NCTU ty (0) 🖶 🖾 Save to: EndNote Web EndNote ResearcherID more options Evaluation criteria for blog design and analysis of causal relationships using factor analysis and DEMATEL Author(s) Hsu, CC (Hsu, Chun-Cheng) ٦ Source: EXPERT SYSTEMS WITH APPLICATIONS Volume: 39 Issue: 1 Pages: 187-193 DOI: 10.1016/j.eswa.2011.07.006 Published: JAN 2012 Times Cited: 0 (from Web of Science) Cited References: 20 [ view related records ] Exe Citation Map Conference: 1st International Symposium on Computing in Science and Engineering Location: Kusadasi, TURKEY Date: JUN 03-05, 2010 Abstract: The purpose of this study is to find the key factors influencing blog design, and explore the causal relationships between the criteria for each factor. Since design is a multiple criteria decision-Austract the purpose of an study is done to practice interfering big design, and explore the causal relationships between the chemical design is a multiple chemical design is a multiple chemical design. The multiple chemical design is a multiple chemical design is a multiple chemical design is a multiple chemical design. The multiple chemical design is a multiple chemical design is a multible programming, and sociability. In addition, the key criteria for each factor were identified and the impact-relation maps obtained. The results of this study can provide useful guidance to blog designers for developing better blog platforms. (C) 2011 Elsevier Ltd. All rights reserved. Accession Number: WOS:000296214900022 Document Type: Article; Proceedings Paper Language: English

Author Keywords: Blog design; Factor analysis; DEMATEL; Multiple criteria decision-making (MCDM)

KeyWords Plus: TECHNOLOGY ACCEPTANCE; MODEL; INTRANET; USAGE

Reprint Address: Hsu, CC (reprint author), Natl Chiao Tung Univ, Dept Commun & Technol, Hsinchu 300, Taiwan

Addresses: 1. Natl Chiao Tung Univ, Dept Commun & Technol, Hsinchu 300, Taiwan

E-mail Address: chuncheng@mail.nctu.edu.tw

Publisher: PERGAMON-ELSEVIER SCIENCE LTD, THE BOULEVARD, LANGFORD LANE, KIDLINGTON, OXFORD 0X5 1GB, ENGLAND

Web of Science Category: Computer Science, Artificial Intelligence; Engineering, Electrical & Electronic; Operations Research & Management Science